## 信頼済みサイトへの登録について

○画面右上のツールボタン(歯車のアイコン)から、インターネットオプションを選択し、セキュリティの設定をしてください。

| Attp://www.tepco.co.jp/corporate/nfo/procure/pi.P ・ C      登録取引先の方へ   企業権×                                                                            |                        | -                                                           | □ ×<br>11 ★ 🔅 |
|----------------------------------------------------------------------------------------------------|------------------------|-------------------------------------------------------------|---------------|
| ファイル(F) 編集(E) 表示(V) お気に入り(A) ツール(T) ヘルプ(H)<br>論 ▼ 図 ▼ □ ● ▼ ページ(P)▼ セーフテイ(S)▼ ツール(Q)▼ ●▼<br>Group Quick Link ▼ Language × リリース・お知らせ 動画・写真ライブラリー SF用信件 | 印<br>フカ<br>拡<br>短<br>セ | 印刷(P)<br>ワイル(F)<br>む大(Z) (85%)<br>2ーフティ(S)                  | )<br>         |
| Search Q <b>TEPCO</b><br>東京電力ホールディングス <b>『 ッ ◎ </b>                                                                                                   | サ<br>ダ<br>ア            | サイトをアプリ ビューに追加(I)<br><sup>j</sup> ウンロードの表示(N)<br>*ドオンの管理(M) | Ctrl+J        |
| エネルギー理解 TEPCOの挑戦 東京電力ホールディングス概要 福島への責任 目的から振す                                                                                                    | ۲.<br>Ξ                | ビン留めサイト(G)<br>互換表示設定(B)                                     |               |
| トップページ>東京電力ホールディングスの概要>資材調達>調達の手続き>登録取引先の方へ<br>登録取引先の方へ                                                                                               |                        |                                                             |               |
| 本システムで扱う情報には、個人情報や秘密情報が含まれておりますので取扱にご注意ください。 ・企業・IR情報                                                                                                 |                        |                                                             |               |
| ID・パスワードによるログイン - 会社情報 - 会社情報 - 世界 1989年の3と4                                                                                                    |                        |                                                             |               |

## 以下の画面が表示されます。

- ①「セキュリティ」タブより「信頼済みサイト」を選択し、「サイト」をクリックしてください。
- ②「このWebサイトをゾーンに追加する」に、「www30.tepco.co.jp」を入力してください。
- ③「このゾーンのサイトにはすべてサーバーの確認を必要とする」のチェックを外してください。
- ④「②・③」を実施したら「追加」をクリックしてください。
- ⑤ 同様に「http://www.tepco.co.jp」を追加してください。
- ⑥ 問題がなければ「閉じる」で当該画面を閉じていただき、「資材EDIシステムへ」からログインをしてください。
- ⑦「このゾーンのセキュリティのレベル」が「中」になっていることを確認してください。
  - (中でない場合は、出来れば中に変更してください)

| インターネットオブション 😨 💌                                                                                                    | 信頼済みサイト                                                                                                    |
|----------------------------------------------------------------------------------------------------|----------------------------------------------------------------------------------------------------|
| 全教 セキュリティ ブライバシー コンテンツ 接続 ブログラム 詳細設定                                                                                                    | このゾーンに Web サイトを追加/削除できます。このゾーンのすべての Web サ<br>イトに、このゾーンのセキュリティの設定が適用されます。                                                                                                    |
| セキュリティ設定を表示または変更するゾーンを選択してくせない。                                                                                                    | 2.0) Web サイトをソーンに追加する(D):                                                                                                    |
| 2007-ンズは、コンビューターやファイルに消音を与えない  2007-ンズに属する、Web サイトが参われています。  2007-ンズに属する、Web サイトがあります。  2007-ンズに属する、Web サイトがあります。  2007-ンズにはついべりに  2007-ンズではついべりに  2007-ンズではついべりに、すべて  中  -  - 安全でない可能性のあるコンテンツをダウンロードする前に警告します。  - 未着名の Activeスコントロールはダウンロードする前に警告します。  - | ▼このゾーンのサイトにはすべてサーバーの確認(https:)を必要とする(S)<br>閉じる(C)                                                                                                    |
|                                                                                                    |                                                                                                    |
| 「保護モードを有効にする (Internet Explorer の再起動が必要)(P)         レベルのカスタマイズ(C)       既定のレベル(D)         すべてのゾーンを既定のレベル(こ)セットする(R)         OK       キャンセル                                                                                                    | 信頼済みサイト このゾーンに、Web サイトを追加/有川除できます。このゾーンのすべての、Web サイトをしついうの意定が適用されます。 ② ○の、Web サイトをゾーン(ご追加する(D): www30tepco.cojp Web サイト(W): ● サイト(W): □ 追加(A) ③ ③ ③ ③ ③ ③ ③ ③ ③ ③ ③ ③ ③ ③ ③ ③ ③ ③ ③ ⑤ ⑤ ⑦ ⑦ |
|                                                                                                    | 信頼済みサイト                                                                                                    |
|                                                                                                    | Cのゾーン/こWeb サイトを追加/有原始できます。このゾーンのすべての Web サ<br>イトに、このゾーンのセキュリティの設定が適用されます。                                                                                                    |
|                                                                                                    | この Web サイトをゾーンに追加する(D):<br>⑤<br>Web サイト(W):<br>http://www.tepco.co.jp<br>www30.tepco.co.jp<br>このゾーンのサイトにはすべてサーバーの確認 (https:) を必要とする(S)<br>⑥<br>開じる(C)                                                                                                    |